้วิธีการลงทะเบียนโปรแกรม PAPAGO! M9 for Android หลังจากที่ได้รับ CODE มาแล้ว.

1. เมื่อท่านได้รับ code ทางอีเมล์มาแล้วจะประมาณนี้

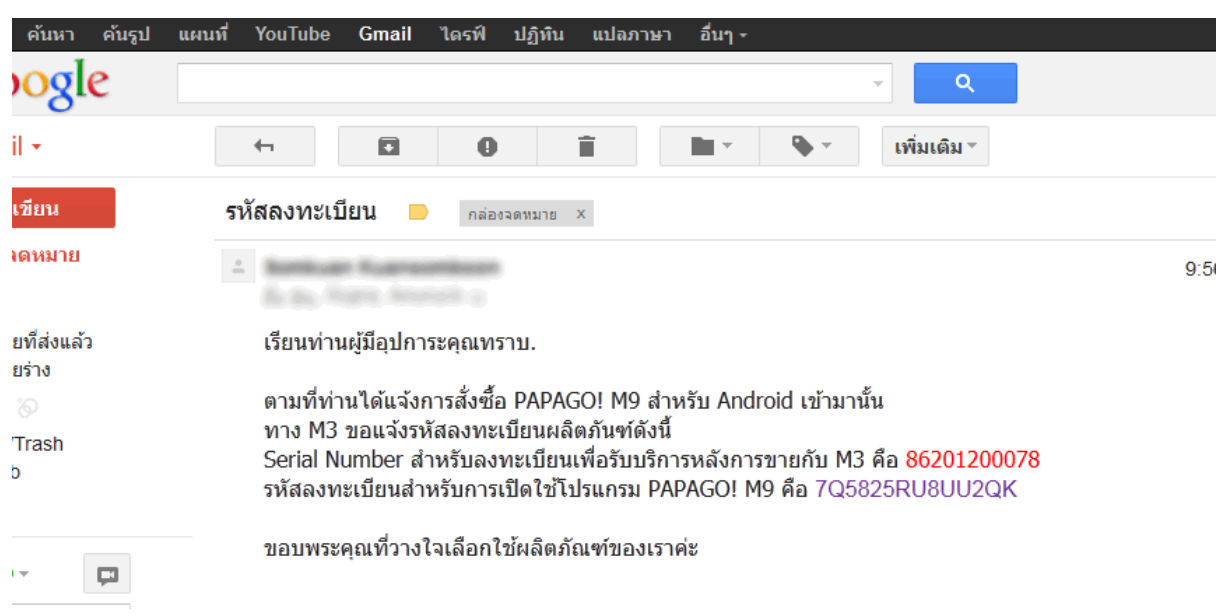

2. ให้เข้าไปที่เว็บเพื่อลงทะเบียนที่นี่ <u>http://www.mmcode.com</u> และเลือกที่ Thailand.

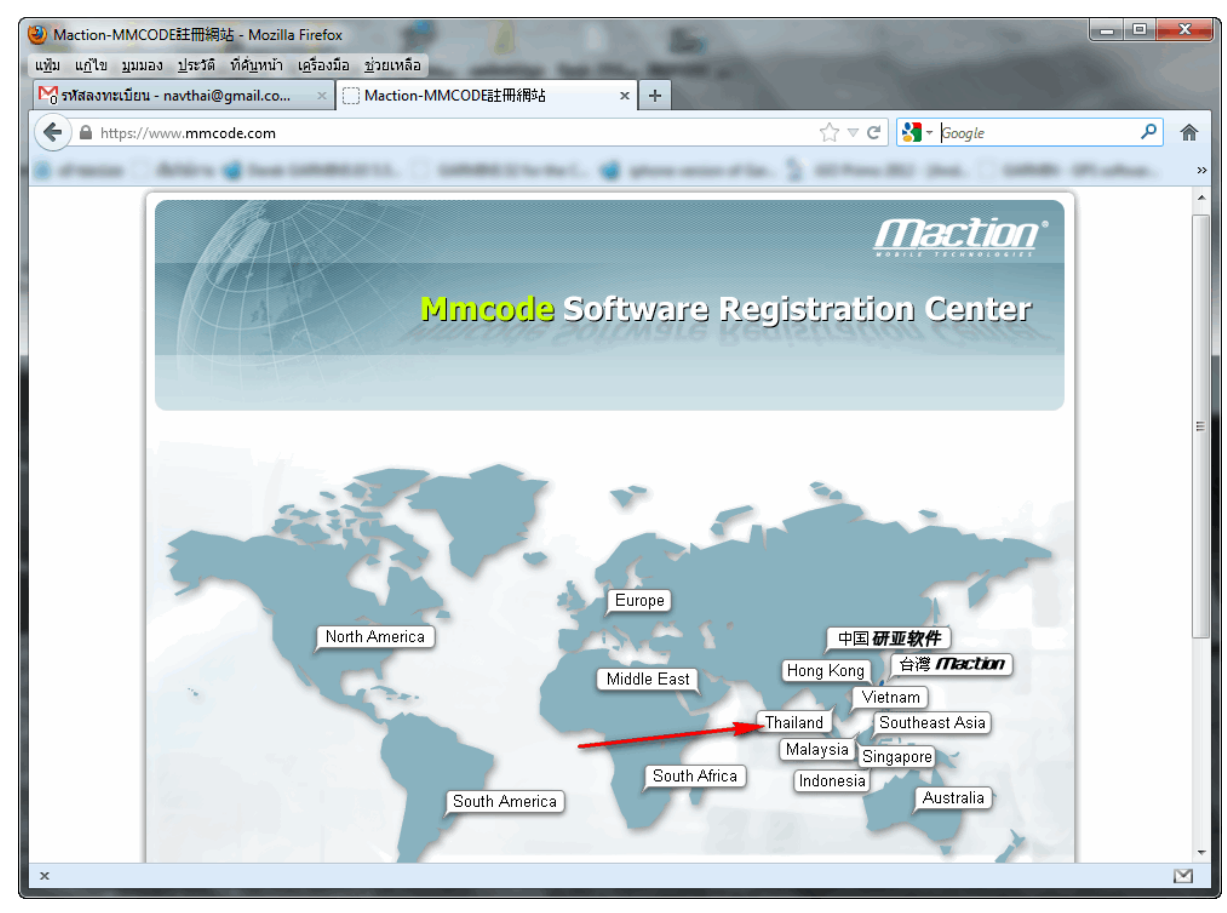

3. เอารหัสลงทะเบียนที่ได้รับทาง email ไปป้อนลงในช่อง Authorisation Code: ดังภาพ แล้วกดยินยอม

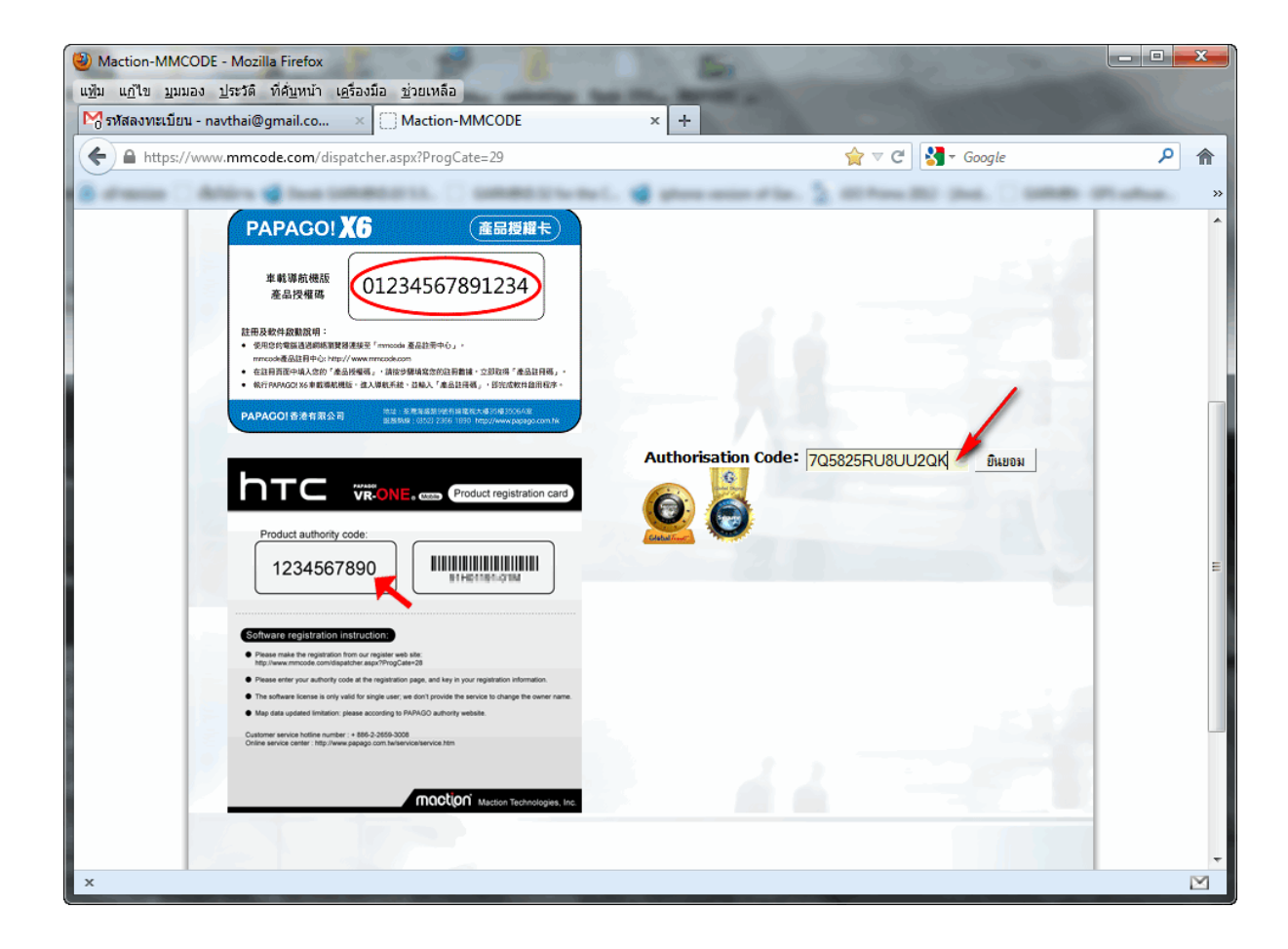

4. กรอกข้อมูลให้ครบถ้วน รวมถึงกรอกรหัส IMEI ลงในช่องสำหรับกรอกรหัส IMEI (IMEI เป็นตัวเลข 8 หลักให้

ตรวจสอบให้ดีก่อนกดยินยอม หากกรอกผิด License นั้นจะใช้ไม่ได้นะครับ)

| Windcholm-WindCobe - Widzing Filefox                                                                                                    |     |
|----------------------------------------------------------------------------------------------------|-----|
| แข้ม แก้ไข บุมมอง ประวัติ ที่คุ้บทน้า เครื่องมือ ช่วยเหลือ                                                                                                    |     |
| Maction-MMCODE × +                                                                                                    |     |
| 🗲 🔒 https://www.mmcode.com/RegisterForm.aspx 🖒 🔻 😋 🚼 - Google                                                                                                    | ۹ م |
| R strante C Atlan & has been stated. C benefit that is a provide state if a fit has been been the C been state                                                                                                    | »   |
| ่ شหน้าหลัก   <sup>Q</sup> .ค้นหา RegsiterCode   🕸 เปลี่ยน Email                                                                                                    | *   |
| viataaaweufuru<br>via: tukka<br>いが: いたいのいたいののでは、<br>いが: いたいのいたいのでは、<br>いが: いたいのいたいでは、<br>いたいのでいたいたいで、<br>たいたがいがfiladia: D897785522<br>Email: navthai@gmail.com<br>Machine Type: M3 - M3<br>Registration Code: 7Q5825RU8UU2QK<br>Jszuwi: Thailand 、Samut Prakan<br>svia: MEI: 10001476<br>NOTE PICTURE<br>Product Name: PAPAGO: M9 Android Thai<br>PAPAGO: M9 Android Mal_Sin<br>PAPAGO: M9 Android Mal_Sin | ш   |
| ×                                                                                                    | *   |

4.1.วิธีดู IMEI ให้เข้าโปรแกรม PAPAGO! M9 ที่ท่านติดตั้งไว้ และดูที่ช่อง IMEI ครับ

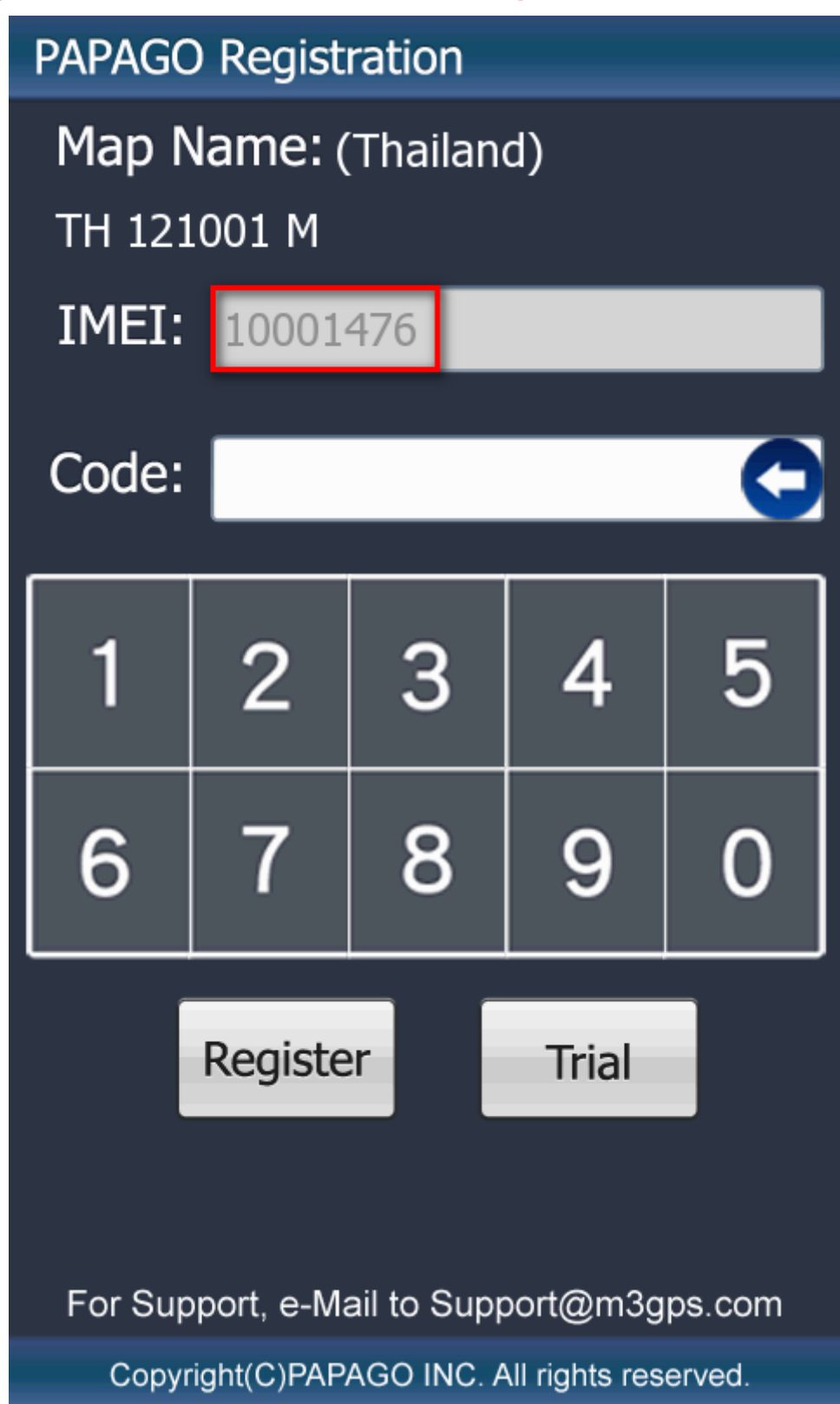

เมื่อท่านกดปุ่ม "ยินยอม" แล้วท่านจะได้รับ Registration Code ให้น้ำ CODE ในช่อง PAPAGO! M9
 Android Thai (ตรงลูกศรชี้) ไปกรอกที่ช่อง Code: ตรงหน้าโปรแกรม จากนั้นกดปุ่ม Register เป็นอันเสร็จ

| รทัสลงทะเบียน - nav<br>🔒 https://www. | thai@gmail.co ×                                                                                                    | Maction-MMCODE                                                                      | ×                                             | +                                                                  | िरू द С ि ि ि Google                                                                                                    | ۹ م |
|---------------------------------------|----------------------------------------------------------------------------------------------------|-------------------------------------------------------------------------------------|-----------------------------------------------|--------------------------------------------------------------------|----------------------------------------------------------------------------------------------------|-----|
|                                       |                                                                                                    | Minco                                                                               | de Soft                                       | ware Regi                                                          | <i>Maction</i><br>stration Center                                                                                                    |     |
| 繁□                                    | <sup>1</sup> 簡中 English Thai                                                                                                    |                                                                                     |                                               | ฒิหน้ำหลัก                                                         | <sup>©</sup> ุค้นหา RegsiterCode   <sup>@</sup> ุเปลี่ยน                                                                                                    |     |
| 繁<br>แสดงเ                            | <sup>ว</sup> 簡中 English Thai<br>เลในรูปแบบ Excel 」 พืม                                                                                           | าร์ข้อมูล                                                                           |                                               | @หน้าหลัก                                                          | °C ค้นหา RegsiterCode   ອົນໄລ້ຍນ<br>Email                                                                                                    |     |
| 繁<br>แสดงม<br><b>ชื่อ</b>             | <sup>9</sup> 簡中 English Thai<br>เลโนรูปแบบ Excel ดิม<br>Email                                                                                    | เท่ข้อมูล<br>Authorisation Code                                                     | OwnerName                                     | ©หน้าหลัก<br>Registration Code                                     | ใงค้นหา RegsiterCode   ซึ่งเปลี่ยน<br>Email<br>Product Name                                                                                                    |     |
| 数<br>แสดง<br>ชื่อ<br>tukta            | <sup>9</sup> 簡中 English Thai<br>เลในรูปแบบ Excel ทิม<br>Email<br>navthai@gmail.com                                                               | ห์ข้อมูล<br>Authorisation Code<br>7(5825RUBUU2QK                                    | OwnerName<br>10001476                         | ฒหน้าหลัก<br>Registration Code<br>54211707                         | Q ดับหา RegsiterCode   © เปลี่ยน<br>Email<br>Product Name<br>PAPAGO! M9 Android Indonesia                                                                                                    |     |
| 数                                     | <sup>2</sup> 前中 English Thai<br>เลโนรูปแบบ Excel<br><b>สินรูปแบบ Excel</b><br><b>Ravthai@gmail.com</b><br>navthai@gmail.com<br>navthai@gmail.com | ฟซ้อมุล<br>Authorisation Code<br>7Q5825RU8UU2QK<br>7Q5825RU8UU2QK<br>7Q5825RU8UU2QK | OwnerName<br>10001476<br>10001476<br>10001476 | ©หบ้าหลัก<br>Registration Code<br>54211707<br>25631042<br>33752442 | <ul> <li>จ.คันหา RegsiterCode   จ๊าปอียน<br/>Email</li> <li>Product Name</li> <li>PAPAGO! M9 Android Indonesia</li> <li>PAPAGO! M9 Android Mal_Sin</li> <li>PAPAGO! M9 Android Thai</li> </ul> |     |

<u>หมายเหตุ</u> Code ที่ได้สมารถ Download มาเปิดกับโปรแกรม Excel หรือพิมพ์เป็นเอกสารมาเก็บไว้ก็ได้ และข้อมูลการลงทะเบียน จะถูกส่งไปทาง Email ตามที่ท่านกรอกไว้ตอนต้นด้วย ท่านต้องเก็บเอาไว้ หากท่าน Format เครื่อง หรือทำ Factory Reset ท่านสามารถเอา Code ที่ท่านเก็บไว้มาลงทะเบียนกับเครื่องเดิมของ ท่านได้อีก เพราะโปรแกรม และ Register Code ได้ผูกกับ IMEI ท่านไว้แล้ว. <u>ตัวอย่าง</u> email ที่ได้รับหลังจากลงทะเบียนเรียบร้อยแล้ว

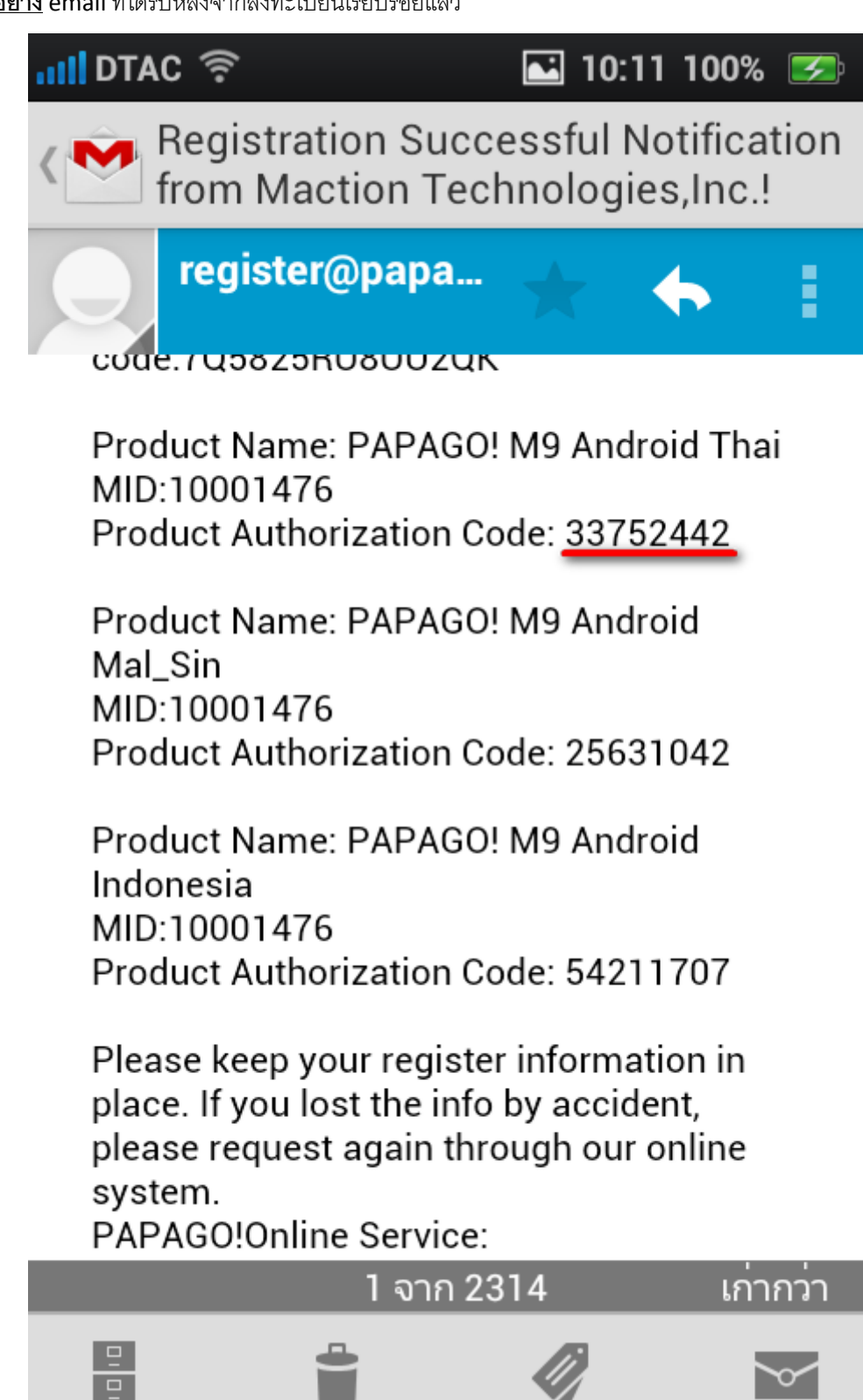